## LISTADOS: DEUDAS POR USUARIOS

Recaudación Voluntaria / Listados / Deudas por Usuarios

Esta opción permite generar un informe donde se podrán visualizar las deudas agrupadas por usuario y concepto dentro de los límites de la fecha determinados de un departamento en concreto, especificando el origen de la deuda y si están aprobadas o pendientes.

Al seleccionar, en Rec. Voluntaria, Listados, Deudas por Usuarios, aparece la pantalla de búsqueda con los siguientes filtros opcionales:

| Desde Cod. Tributo: 🦳 🔎           |  |
|-----------------------------------|--|
| Hasta Cod. Tributo:               |  |
| Desde Cod. Usuario:               |  |
| Hasta Cod. Usuario:               |  |
| Desde Cod. Departamento:          |  |
| Hasta Cod. Departamento:          |  |
| Desde Fecha:                      |  |
| Hasta Fecha:                      |  |
| Origen Deude: <todos></todos>     |  |
| Pertenecientes a Cargos: < Todos> |  |
| Dispositivo Salida Pantalla 👻     |  |
|                                   |  |

**Desde y Hasta Código Tributo:** Para buscar el Código de Tributo dentro de los límites seleccionados.

En ambos casos al pinchar en el Buscador *y* pulsar, en el formulario que se muestra, la opción Buscar, se podrá seleccionar el Código de Tributo que se desee, con los siguientes campos:

| Busqu    | ueda límite: | 'Desde Cod. Tributo:'             |         |           |          |     |         |                |          |
|----------|--------------|-----------------------------------|---------|-----------|----------|-----|---------|----------------|----------|
|          |              | E                                 | ORDENAN | ZA        |          |     |         |                |          |
|          |              | ]                                 | L       |           |          | 0   | -       | terrestantes 🔽 | 0        |
| V        | Opciones     |                                   |         | C         | S Editar | P B | uscar 😕 | Imprimir N     | Salir    |
|          | CODIGO       | NOMBRE                            |         | ORDENANZA |          |     |         |                | <b>_</b> |
| <u> </u> | 101          | IBI RUSTICA                       |         | 1         |          |     |         |                |          |
|          | 955          | IMPUESTO ACTIVIDADES ECOCOMICAS   |         | 010       |          |     |         |                |          |
|          | 121          | UTILIZACIÓN SERVICIOS DEPORTIVOS  |         | 45        |          |     |         |                |          |
|          | 112          | APERTURAS DE CALICATAS O ZANJAS   |         | 32        |          |     |         |                |          |
|          | 113          | OCUPACIÓN VÍA PÚBLICA             |         | 33        |          |     |         |                |          |
|          | 905          | COMPENSACIÓN RECOGIDA             |         | 905       |          |     |         |                |          |
|          | 906          | CONCESIÓN APARCAMIENTOS           |         | 906       |          |     |         |                |          |
|          | 911          | SANCIONES TRIBUTARIAS             |         | 911       |          |     |         |                |          |
|          | 915          | EXPLOTACIÓN MULTIUSOS             |         | 915       |          |     |         |                |          |
|          | 919          | OTROS CANONES E INGRESOS          |         | 919       |          |     |         |                |          |
|          | 923          | ORA                               |         | 923       |          |     |         |                |          |
|          | 907          | HONORARIOS TÉCNICOS               |         | 907       |          |     |         |                |          |
|          | 909          | OBRAS E INSTALACIONES             |         | 909       |          |     |         |                |          |
|          | 916          | INGRESOS INDETERMINADOS           |         | 916       |          |     |         |                |          |
|          | 912          | SANCIONES URBANÍSTICAS            |         | 912       |          |     |         |                |          |
|          | 914          | CANON CEMENTERIO                  |         | 914       |          |     |         |                |          |
|          | 913          | VENTAS EFECTOS INUTILES           |         | 913       |          |     |         |                |          |
|          | 511          | IMPUESTO DE ACTIVIDADES ECONOMICA | S       | 4         |          |     |         |                |          |
|          | 889          | INGR.DIRECTOS Y LIQUIDACIONES IBI |         | 1         |          |     |         |                |          |
|          | 220          | RESCATE DE PERROS                 |         | 15        |          |     |         |                | <b>_</b> |
| 84       |              |                                   |         |           |          |     |         |                | 1        |

**Código:** Código de identificación de cada Tributo. **Nombre:** Nombre del Tributo. **Ordenanza:** Ordenanza a la que pertenece el Tributo.

Al Editar se incorporan los datos del registro seleccionado en los filtros Desde y Hasta Código Tributo.

**Desde y Hasta Código Usuario:** Para buscar el Código de Usuario dentro de los límites seleccionados.

En ambos casos al pinchar en el Buscador 🧖 y pulsar, en el formulario que se muestra, la opción Buscar, se podrá seleccionar el Código de Usuario que se desee, con los siguientes campos:

| Busq | ueda límite: 'Desde Cod. I | Usuario:'                         |          |        |            |       |
|------|----------------------------|-----------------------------------|----------|--------|------------|-------|
| NOM  | BRE                        | NOMBRE COMPLETO                   |          |        |            |       |
|      |                            |                                   | ]        |        |            |       |
|      | Opciones                   |                                   | 🥌 Editar | Buscar | imprimir 🞑 | Salir |
|      | NOMBRE                     | NOMBRE_COMPLETO                   |          |        |            |       |
| •    | AMABL                      | AMABLE RODRIGUEZ GONZÁLEZ         |          |        |            |       |
|      | POLICIA                    | POLICIA                           |          |        |            |       |
|      | INTERVEN                   | INTERVENCION                      |          |        |            |       |
|      | TESORERIA                  | TESORERÍA                         |          |        |            |       |
|      | tino                       | CONSTANTINO FRADEJAS MONTALVO-CGB |          |        |            |       |
|      | VALEN                      | VALENTIN PÉREZ MARTÍNEZ           |          |        |            |       |
|      | MARIA                      | M. JESUS BAJO BENITO              |          |        |            |       |
|      | CHUSA                      | M. JESUS GALLEGO VALIENTE         |          |        |            |       |
|      | M.MAB                      | M. MAR LUIS MARTÍN                |          |        |            |       |
|      | PACOO                      | FRANCISCO SANCHEZ BLANCO          |          |        |            |       |
|      | RECAUDACIO                 | RECAUDACION                       |          |        |            |       |
|      | GEMMA                      | GEMA MARTÍN LÓPEZ                 |          |        |            |       |
|      | MARIO                      | MARIO HERNÁNDEZ MALMIERCA         |          |        |            |       |
|      | TEREG                      | TERESA GARCÍA RODRÍGUEZ           |          |        |            |       |
|      | JENAR                      | JENARO SAN CIPRIANO GONZÁLEZ      |          |        |            |       |
|      | ESTHE                      | ESTHER FERNANDEZ DE ALEGRIA       |          |        |            |       |
|      | MIGUEL                     | MIGUEL BORREGO CLAVERO            |          |        |            |       |
|      | CARMEN                     | CARMEN                            |          |        |            |       |
|      | BLANC                      | BLANCA BALLINA FERNANDEZ          |          |        |            |       |
| 123  | oscar                      | INFORMATICA                       |          |        |            | -     |

Nombre: Nombre abreviado del Usuario. Nombre Completo: Nombre y Apellidos del Usuario.

Al Editar se incorporan los datos del registro seleccionado en el filtro Desde y Hasta Código Usuario.

**Desde y Hasta Código Departamento:** Para buscar el Código del Departamento dentro de los límites seleccionados.

En ambos casos al pinchar en el Buscador in y pulsar, en el formulario que se muestra, la opción Buscar, se podrá seleccionar al Código de Departamento que se desee, con los siguientes campos:

| Bus | queda límite: 'Desde Cod. | . Departamento:' |                                  |      |
|-----|---------------------------|------------------|----------------------------------|------|
|     | MBRE                      | PK_DEPARTAME     | NTO                              |      |
|     |                           |                  |                                  |      |
|     | Opciones                  |                  | 🌀 Editar 🍌 Buscar 💌 Imprimir 📮 S | alir |
|     | NOMBRE                    | PK_DEPARTAMENTO  |                                  |      |
| F   | RECAUDACIÓN               | 21               |                                  |      |
|     | INSPECCIÓN                | 22               |                                  |      |
|     | ASESORÍA                  | 23               |                                  |      |
| _   | GESTIÓN                   | 24               |                                  |      |
|     | GERENCIA                  | 25               |                                  |      |
| _   | ASUNTOS GENERALES         | 26               |                                  |      |
| _   | INFORMATICA               | 27               |                                  |      |
| _   | ADMINISTRADOR             | 3                |                                  |      |
| -   | Departamento de Prueba    | 41               |                                  |      |
|     |                           |                  |                                  |      |
|     |                           |                  |                                  |      |
|     |                           |                  |                                  |      |
|     |                           |                  |                                  |      |
|     |                           |                  |                                  |      |
|     |                           |                  |                                  |      |
|     |                           |                  |                                  |      |
|     |                           |                  |                                  |      |
|     |                           |                  |                                  |      |
|     |                           |                  |                                  |      |
| 9   |                           |                  |                                  | 1    |

**Nombre:** Nombre del Departamento. **PK Departamento:** Código de identificación de cada Departamento.

Al Editar se incorporan los datos del registro seleccionado en el filtro Desde y Hasta Código Departamento.

**Desde y Hasta Fecha:** Para buscar la fecha dentro de los límites seleccionados. **Origen Deuda:** Se selecciona en el combo el tipo de deuda pudiendo ser Liquidación, Autoliquidación, Recibos e Ingresos Directos.

| <todos></todos>   |
|-------------------|
| <todos></todos>   |
| Liquidaciones     |
| Autoliquidaciones |
| Recibos           |
| Ingresos Directos |

**Pertenecientes a Cargos:** Se seleccionan en el combo Todas las deudas: visualiza todas las deudas, tanto de cargos aprobados como de cargos pendientes de aprobar, Aprobados: visualizando solo las deudas de cargos aprobados y Pendientes: solo visualiza las deudas pertenecientes a cargos sin aprobar.

| <todos></todos> | • |
|-----------------|---|
| <todos></todos> |   |
| Aprobados       |   |
| Pendientes      |   |

**Dispositivo de Salida:** Seleccionando el tipo de visualización del informe pudiendo ser por pantalla, Impresora o guardarlo en disco.

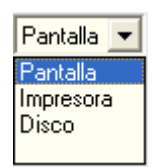

Una vez introducidos los datos en los filtros de búsqueda se Acepta y generará informe de las deudas agrupadas por usuario y concepto dentro de los límites de la fecha determinada en el Impuesto de Actividades Económicas que es el tributo seleccionado:

| Desde Cod. Tributo:<br>Hasta Cod. Tributo: | 511 A IMPUESTO DE ACTIVIDADES ECONOMICAS   511 A IMPUESTO DE ACTIVIDADES ECONOMICAS |
|--------------------------------------------|-------------------------------------------------------------------------------------|
| Desde Cod. Usuario:                        | <u>0</u>                                                                            |
| Hasta Cod. Usuario:                        | <u> </u>                                                                            |
| Desde Cod. Departamento:                   | <u> </u>                                                                            |
| Hasta Cod. Departamento:                   | 777777777777777777777777777777777777777                                             |
| Desde Fecha:                               | 01/01/2006                                                                          |
| Hasta Fecha:                               | 23/01/2007                                                                          |
| Origen Deuda:                              | <todos></todos>                                                                     |
| Pertenecientes a Cargos:                   | <todos></todos>                                                                     |
| Dispositivo Salida                         | Pantalla 🔽                                                                          |
|                                            |                                                                                     |

|                                                         |                                      |              |                         |                            |           |           |              |         | Página 1 d<br>Fechα<br>Hora: 10 | e 2<br>23/01/2007<br>0:58:41 |
|---------------------------------------------------------|--------------------------------------|--------------|-------------------------|----------------------------|-----------|-----------|--------------|---------|---------------------------------|------------------------------|
| Exemo.<br>Ayuntamiento de<br>Salamanca                  |                                      | Orga         | ціято Ацто́ното<br>Reca | de Gestión Ecor<br>udación | uómic a y |           |              |         |                                 |                              |
| DEUDAS                                                  | AGRUPADAS                            | PORUSU       | IARIO Y C               | ONCEPTO                    | DESDEI    | EL 01/01/ | 2006 HAS     | TAEL 23 | /01/2007                        |                              |
| ímites: Desdec                                          | Hasta                                |              |                         |                            |           |           |              |         |                                 |                              |
| ód. Tributo 511                                         | 511                                  |              |                         |                            |           |           |              |         |                                 |                              |
| od. Usuario                                             | ZZZZZZZZZ                            | Ζ            |                         |                            |           |           |              |         |                                 |                              |
| od. Departamento                                        | 222222222                            | 222222222222 |                         |                            |           |           |              |         |                                 |                              |
| echa 01/01/2006                                         | 23/01/2007                           |              |                         |                            |           |           |              |         |                                 |                              |
| ertenecientes e cerros «Todos»                          |                                      |              |                         |                            |           |           |              |         |                                 |                              |
| 2                                                       |                                      |              |                         |                            |           |           |              |         |                                 |                              |
| Usuario: ALBERTO PEDRAZA BR                             | AVO                                  |              |                         |                            |           |           |              |         |                                 |                              |
|                                                         | Liquidac                             | iones        | Autoliquida             | ciones                     | Recibos   |           | Ingresos Dir | ectos   | Totale                          | s                            |
| Concepto / Tributo                                      | Número                               | Importe      | Número                  | Importe                    | Número    | Importe   | Número       | Importe | Número                          | Import                       |
| MPUESTO DE ACTIVIDADES ECONOMICAS                       | 325                                  | 570.758,00   | 10                      | 27.005,30                  |           |           |              |         | 335                             | 597.763,                     |
| Totales Usu                                             | ario: 325                            | 570.758,23   | 10                      | 27.005,30                  |           |           |              |         | 335                             | 597.763,6                    |
| Houseing ESTHED CEDNANDEZ D                             |                                      |              |                         |                            |           |           |              |         |                                 |                              |
| USUAIIU. ESTIER FERNANDEZ D                             | Liquidac                             | iones        | Autoliquidar            | ciones                     | Recibos   |           | Ingresos Dir | rectos  | Totale                          |                              |
| Concepto / Tributo                                      | Número                               | Importe      | Número                  | Importe                    | Número    | Importe   | Número       | Importe | Número                          | Import                       |
| MPLIESTO DE ACTIVIDADES ECONOMICAS                      | 4                                    | 9 646 00     |                         | · · · ·                    |           |           |              |         | 4                               | 9.645.0                      |
| Totales Usu                                             | ario: 4                              | 9.645,66     |                         |                            |           |           |              |         | 4                               | 9.645,0                      |
| Havening EDANCISCO SANCHEZ                              | ANCO                                 |              |                         |                            |           |           |              |         |                                 |                              |
| USUATIO. FRANCISCO SANCTILZ                             | Liquidac                             | iones        | Autoliquidar            | ciones                     | Recibos   |           | Ingresos Dir | ectos   | Totale                          | ~                            |
|                                                         |                                      | Importe      | Número                  | Importe                    | Número    | Importe   | Número       | Importe | Número                          | -<br>Import                  |
| Concepto / Tributo                                      | Número                               | IIIINOILO    |                         |                            |           | <u> </u>  |              |         |                                 | · · ·                        |
| Concepto / Tributo                                      | Número                               | 30.314.00    | 1                       | 7 368 42                   |           |           |              |         | 29                              | 37.682 /                     |
| Concepto / Tributo<br>MPUESTO DE ACTIVIDADES ECONOMICAS | <u>Número</u><br><br>ario: <b>28</b> | 30.314,00    | 1                       | 7.368,42                   |           |           |              |         | 29<br>20                        | 37.682,5                     |